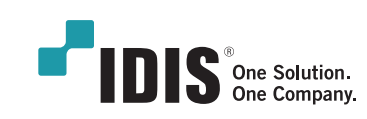

- ☑ IP카메라 설정 값 일괄적용
- 🗹 일괄 암호 설정
- ☑ CSV를 활용한 IP주소 설정

- INIT

# 대규모 네트워크망에서 다수의 IP카메라 간편하게 설정하기

# IDIS 네트워크 설치 도구 프로그램

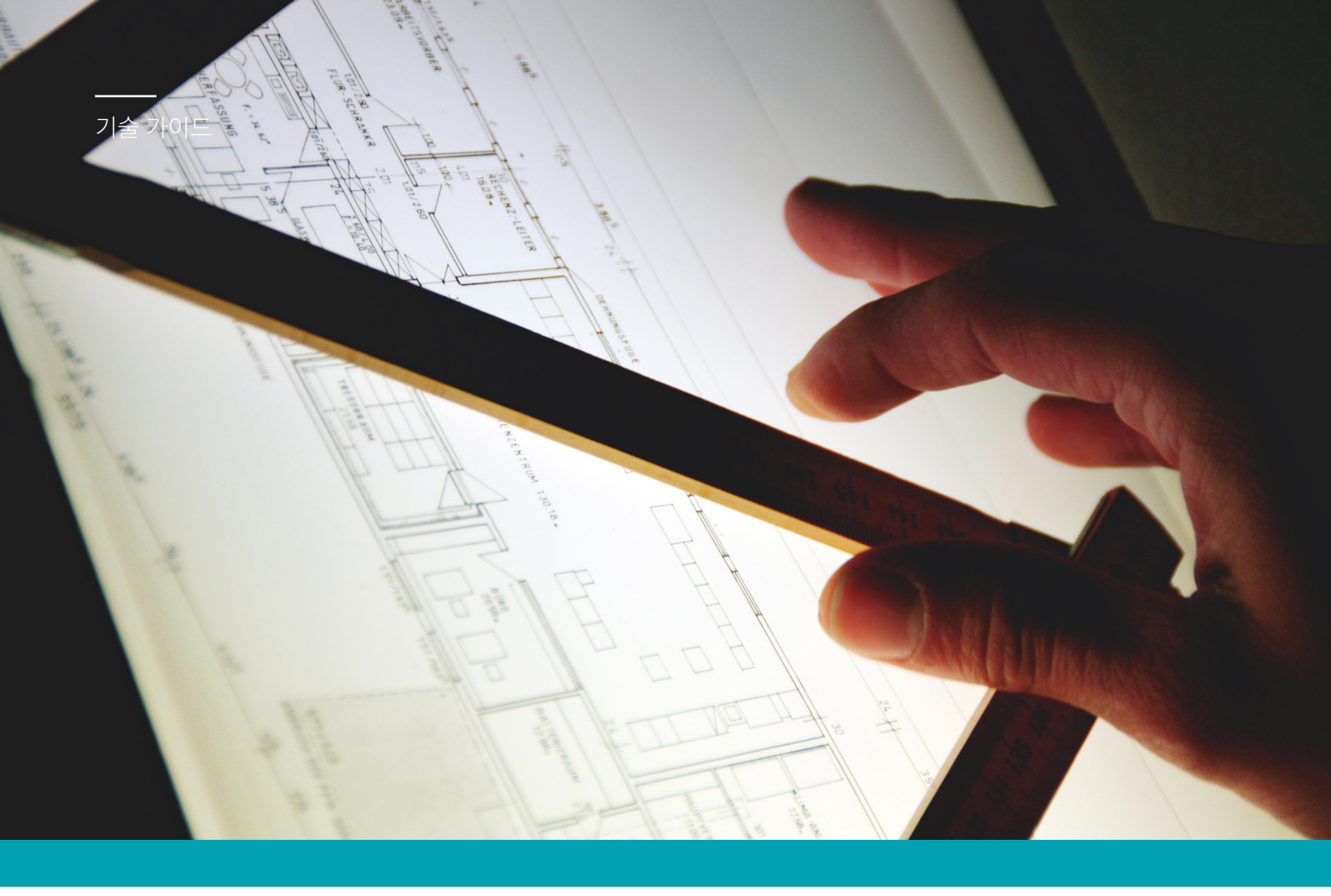

| 9.8<br>19401) TEST_SET_1 | 85                                                                                                    |                                                                                                    |                                                                    |                                                                     |                                                                                                    |                                                                                                    |
|--------------------------|----------------------------------------------------------------------------------------------------|----------------------------------------------------------------------------------------------------|--------------------------------------------------------------------|---------------------------------------------------------------------|----------------------------------------------------------------------------------------------------|----------------------------------------------------------------------------------------------------|
| 9 B<br>XH01] TEST_SET_1  | 88                                                                                                    |                                                                                                    |                                                                    |                                                                     |                                                                                                    | IDIS                                                                                                    |
| (KHOIL) TEST_SET_1       |                                                                                                    | 2 4 A                                                                                                    | 1852                                                               | MAC & A                                                             | KG (MV/SW)                                                                                                    | *                                                                                                    |
| centra instanta 1 a      | NK1100                                                                                                    | 18.0.120.77                                                                                                    |                                                                    | 00-03-22-06-64-6A                                                   | 10/191                                                                                                    |                                                                                                    |
| BOOLD INVOLUTION         | 000110                                                                                                    | 18.0.127.178                                                                                                    |                                                                    | 00-02-22-06-77-24                                                   | 14/232                                                                                                    |                                                                                                    |
| \$203                    | NOC-53010                                                                                                    | 18.0.114.89                                                                                                    |                                                                    | 00-03-22-00-14-68                                                   | 11/144                                                                                                    |                                                                                                    |
|                          | NMX Master                                                                                                    | 10.0.132.234                                                                                                    |                                                                    | 00-03-22-06-04-09                                                   | 2.0 / 1.0.1                                                                                                    |                                                                                                    |
| OMEGA_179                | 05-1188                                                                                                    | 18.0.127.179                                                                                                    |                                                                    | 00-83-22-18-F4-F6                                                   | 10/202                                                                                                    |                                                                                                    |
| AlermBex, 237            | Al-1112                                                                                                    | 10.0.127.237                                                                                                    |                                                                    | 00-03-22-36-04-68                                                   | 0.1/1.0.0                                                                                                    |                                                                                                    |
| 90.239 EXTOU             | HE-1181                                                                                                    | 18.0.90.239                                                                                                    | 1015                                                               | 09-83-22-36-51-81                                                   | 10/110                                                                                                    |                                                                                                    |
|                          | NO 4520 3H0015                                                                                                    | 18.0.135.159                                                                                                    |                                                                    | 00-03-22-30-47-25                                                   | 0.2/1.0.0                                                                                                    |                                                                                                    |
| 90.245 DELTA             | DC-V321300                                                                                                    | 18.0.90.245                                                                                                    | Direct IP 2.0                                                      | 09-83-22-33-13-86                                                   | 0.2/2.0.0                                                                                                    |                                                                                                    |
| (EQA)LOTUS TEST          | DC-51282WKK                                                                                                    | 18.0.112.107                                                                                                    | DS                                                                 | 00-03-22-29-69-55                                                   | 1.0/1.5.0                                                                                                    |                                                                                                    |
| [doal/thine              | UNIXOUN                                                                                                    | 18.0.112.58                                                                                                    | 1015                                                               | 00-03-22-34-84-80                                                   | 10/160                                                                                                    |                                                                                                    |
| 98.232 C69X              | NC-FE350-W0P                                                                                                    | 18.0.90.232                                                                                                    |                                                                    | 00-03-22-1A-C7-5F                                                   | 0.2/1.6.5                                                                                                    |                                                                                                    |
|                          | NC-T4236WRX                                                                                                    | 18.0.134.136                                                                                                    | Direct IP 2.0                                                      | 00-03-22-41-8A-CC                                                   | 0.1/0.0.1                                                                                                    |                                                                                                    |
| 3e836c_112.85            | NC-56283HR06                                                                                                    | 18.0.112.05                                                                                                    | Direct IP 2.0                                                      | 00-03-22-36-03-6C                                                   | 1.0/1.0.0                                                                                                    |                                                                                                    |
| TYPHCON S680 #8 1        | 0C-53883HRX                                                                                                    | 18.0.112.78                                                                                                    | Direct IP 2.0                                                      | (0-83-22-39-10-1F                                                   | 10/200                                                                                                    |                                                                                                    |
| 34,3981100               | DW1100                                                                                                    | 18.0.113.50                                                                                                    |                                                                    | 00-03-22-29-39-0C                                                   | 0.1/1.4.0                                                                                                    |                                                                                                    |
| 90.220 LEMON 1M          | 0C-F1111                                                                                                    | 18.0.90.220                                                                                                    | 05                                                                 | 09-83-22-14-FC-05                                                   | 10/141                                                                                                    |                                                                                                    |
| (DQA3LOTUS_20            | 0C-51283FX                                                                                                    | 18.0.112.109                                                                                                    | DS                                                                 | 00-03-22-10-06-91                                                   | 1.0/1.5.0                                                                                                    |                                                                                                    |
| ONS (10300071            | 000/110                                                                                                    | 18.0.134.185                                                                                                    |                                                                    | (0-13-22-06-08-28                                                   | 14/232                                                                                                    |                                                                                                    |
| pes_kt04000#3            | 2474000                                                                                                    | 18.0.114.183                                                                                                    |                                                                    | 00-03-22-06-C3-49                                                   | 14/223                                                                                                    |                                                                                                    |
| 20001-418500             | 0C-68538X                                                                                                    | 18.0.134.82                                                                                                    |                                                                    | 00-03-22-41-95-00                                                   | 0.1/1.0.0                                                                                                    |                                                                                                    |
| 112.163 (RON looftop     | NC-A650-3M0H                                                                                                    | 18.0.112.163                                                                                                    |                                                                    | 00-03-22-2C-F4-0F                                                   | 0.1/1.3.0                                                                                                    |                                                                                                    |
|                          | NC-165138X                                                                                                    | 10.0.99.7                                                                                                    |                                                                    | 00-03-22-3A-C2-F2                                                   | 0.2/1.0.3                                                                                                    |                                                                                                    |
| TYPHEORO SERE #7 1-      | 0C-53583HRX                                                                                                    | 18.0.112.77                                                                                                    | Direct IP 2.0                                                      | 00-43-22-39-0F-F3                                                   | 1.0/2.0.0                                                                                                    |                                                                                                    |
| 65_FEE90(V11, Fby Np     | NC-FE690-XWE                                                                                                    | 10.0.134.165                                                                                                    |                                                                    | 00-03-22-3A-08-90                                                   | 1.1/1.7.0                                                                                                    |                                                                                                    |
| Red - ZRCOV              | MC-0620-340/W                                                                                                    | 13.0.136.161                                                                                                    |                                                                    | 00-83-22-28-00-6A                                                   | 10/120                                                                                                    |                                                                                                    |
| 112.364 zircos (RR       | NC 0628-3M0H                                                                                                    | 10.0.112.164                                                                                                    |                                                                    | 00-03-22-28-FE-08                                                   | 0.1/1.5.1                                                                                                    |                                                                                                    |
|                          | DC-532824467                                                                                                    | 10.0.112.64                                                                                                    | Direct 12.2.0                                                      | (0.43.33.33.43.44                                                   | 01/200                                                                                                    | × .                                                                                                    |
|                          | OMEGA_179<br>Alembar_237<br>91239 84700<br>90.55 08170<br>[004]0710 1187<br>[004]0710 1187<br>[004]0710 1187<br>[004]0710 1187<br>[004]0710 1187<br>91230 1187<br>91230 1187<br>91200 1187<br>91200 1187<br>91000000000000000000000000000000000000 | AD41, JD         BAT COM           AD40, JD         AD4000           AD4000, JD         AD4000           AD4000, JD         AD4000           AD4000, JD         AD4000           BATA         AD4000           BATA         AD40000           BATA         AD40000000000           BATA         AD4000000000000000000000000000000000000 | MSL_10         Road         1.1.1.1.1.1.1.1.1.1.1.1.1.1.1.1.1.1.1. | ABSL-10         ROME         1.1.1.1.1.1.1.1.1.1.1.1.1.1.1.1.1.1.1. | Mit Date         Hol 1223         -         -         -         -         -         -         -         -         -         -         -         -         -         -         -         -         -         -         -         -         -         -         -         -         -         -         -         -         -         -         -         -         -         -         -         -         -         -         -         -         -         -         -         -         -         -         -         -         -         -         -         -         -         -         -         -         -         -         -         -         -         -         -         -         -         -         -         -         -         -         -         -         -         -         -         -         -         -         -         -         -         -         -         -         -         -         -         -         -         -         -         -         -         -         -         -         -         -         -         -         -         -         -         - | Mithue         111233-0         0         0         0         0         0         0         0         0         0         0         0         0         0         0         0         0         0         0         0         0         0         0         0         0         0         0         0         0         0         0         0         0         0         0         0         0         0         0         0         0         0         0         0         0         0         0         0         0         0         0         0         0         0         0         0         0         0         0         0         0         0         0         0         0         0         0         0         0         0         0         0         0         0         0         0         0         0         0         0         0         0         0         0         0         0         0         0         0         0         0         0         0         0         0         0         0         0         0         0         0         0         0         0         0         < |

제품과 함께 제공되는 네트워크 비디오 설치 도구 (INIT) 프로그램은 제품 운영을 위한 원격 소프트웨어입니다. 네트워크 연결을 통해 원격으로 제품에 접속하여 제품의 설정을 변경하거나 관리할 수 있습니다.

## 작업 전 준비 사항

#### 1. INIT 다운로드

INIT 최신버전은 IDIS 홈페이지(https://www.idisglobal.com/)의 '제품 소개 - 소프트웨어 - PC소프트웨어' 에서 다운로드 받을 수 있습니다.

| 기능                         | 버전명      |
|----------------------------|----------|
| 비밀 번호 초기화 (초기 일괄 비밀 번호 생성) | 4.2.3 이상 |
| CSV를 활용한 IP주소 설정           | 4.3.4 이상 |
| 설정 파일 일괄 적용                | 4.3.1 이상 |

#### 2. 카메라망 연결

INIT가 설치된 PC를 카메라 망에 연결한 뒤 INIT를 실행하면 같은 네트워크 망에 있는 IDIS 카메라가 모두 자동 스캔이 됩니다.

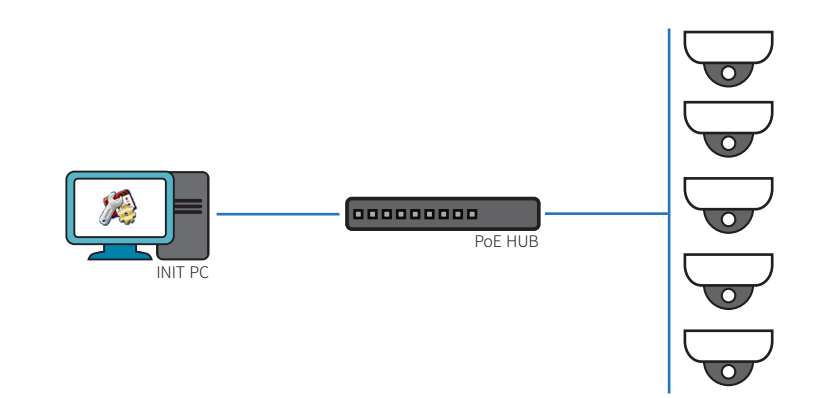

| 🗯 네트워크 비디오 설    | 설치 도구                   |                 |              |               |                   | -           | o ×  |
|-----------------|-------------------------|-----------------|--------------|---------------|-------------------|-------------|------|
| <b>डि्र</b> रूग | • 🔯 설정 • 🔛 테스트 •        | 💽 리섯 👻 🍟 관리 👻   |              |               |                   |             |      |
| 🗌 다중 선택         |                         |                 |              |               |                   |             | IDIS |
| No              | 이름                      | 모열              | IP 주소        | 프로토콜          | MAC 주소            | 버전 (HW/SW)  | ^    |
| 1               | 90.230 INR 1000 DDR     | INR1000         | 10.0.90.230  | -             | 00-03-22-0C-66-36 | 1.4 / 2.2.0 |      |
| 2               |                         | MMX Slave (1)   | 10.0.132.235 | -             | 00-03-22-08-0E-56 | 2.0 / 1.0.1 |      |
| 3               |                         | MMX Master      | 10.0.132.234 | -             | 00-03-22-06-0A-89 | 2.0 / 1.0.1 |      |
| 4               | 90.10 JASPER SPEED DOME | NC-S103-3Z(P)   | 10.0.90.10   | -             | 00-03-22-0A-46-2D | 1.0 / 1.4.4 |      |
| 5               | s103                    | NXC-S301D       | 10.0.114.89  | -             | 00-03-22-0C-14-60 | 1.1 / 1.4.4 |      |
| 6               |                         | DC-Y1513W       | 10.0.17.91   | IDIS          | 00-03-22-26-13-AB | 1.0 / 1.6.0 |      |
| 7               | 90.2 3WAY-351AA0-L      | NC-G6C2-3MXP-5L | 10.0.90.2    | -             | 00-03-22-35-1A-A1 | 1.1 / 1.4.0 |      |
| 8               |                         | DC-D3C33HRX     | 10.0.17.88   | IDIS          | 00-03-22-34-DA-A9 | 1.0 / 1.0.0 |      |
| 9               | PP Team sample          | NC-D620-3MXD    | 10.0.12.4    | -             | 00-03-22-2E-7D-35 | 1.0 / 1.4.0 |      |
| 10              | 90.3 3WAY-351AA0-R      | NC-G6C2-3MXP-5R | 10.0.90.3    | -             | 00-03-22-35-1A-A0 | 1.1 / 1.4.0 |      |
| 11              |                         | NC-T4533HRX     | 10.0.128.45  | Direct IP 2.0 | 00-03-22-2E-80-AE | 0.2 / 1.0.0 |      |
| 12              | 90.254 TYPHOON          | NC-S680-3ZXH    | 10.0.90.254  | -             | 00-03-22-37-55-03 | 1.0 / 1.2.0 |      |
| 13              | 90.14 HYDRA2 만공차들       | DA-GL2100(50)   | 10.0.90.14   | -             | 00-03-22-3C-CC-DC | 1.0 / 1.0.1 |      |
| 14              | 90.248 HATTER           | NC-D62Q-4MXD    | 10.0.90.248  | -             | 00-03-22-33-D0-F3 | 0.1 / 1.0.1 |      |
| 15              | typhoon 75              | MNC5580SR       | 10.0.112.75  | IDIS          | 00-03-22-39-0F-E6 | 1.0 / 1.0.3 |      |
| 16              | 90.250 GLINDA           | NC-C620-IP      | 10.0.90.250  | -             | 00-03-22-34-62-DB | 0.3 / 1.0.1 |      |
| 17              | 90.251 baobab           | NC-S620-3ZXH    | 10.0.90.251  | -             | 00-03-22-33-61-6D | 0.1 / 1.0.1 |      |
| 18              | [Diamond] 90.7          | NC-Y6513RX      | 10.0.90.7    | -             | 00-03-22-3A-C2-F2 | 0.2 / 1.0.3 |      |

3. 엑셀로 CSV파일을 열어 이름,IP주소를 수정

| 붙( | 계넣기<br>* | み<br>⊑≞ -<br>∛ | 맑은 고<br>가 <i>가</i> | 1딕<br><u> 칸</u> ㅜ 🔲 ㅜ | • 11 •<br>▲ • <u>7</u> • | 가 가<br>배ᅒ ▾ | = = =  | ∾∙<br>∉≢ | 문 텍:<br>태 병합 | 스트 줄 바꿈<br>합하고 가운데 맞춤 | 일반<br>- 떃 - ( | % *    | ▼<br>•.00 0.0<br>•.00 →.0 | 로건부<br>서식 ▼ | 표<br>서식 * | 실<br>스타일 ▼ | 문⊞<br>삽입<br>▼ | (학교 전 전 전 전 전 전 전 전 전 전 전 전 전 전 전 전 전 전 전 | 서식      | ▶ 자동 ↓ 자동 ↓ 자동 | ·합계 ·<br>·기 ·<br>·기 · | · · · · · · · · · · · · · · · · · · · |   |   |
|----|----------|----------------|--------------------|-----------------------|--------------------------|-------------|--------|----------|--------------|-----------------------|---------------|--------|---------------------------|-------------|-----------|------------|---------------|-------------------------------------------|---------|----------------|-----------------------|---------------------------------------|---|---|
| ł  | 클립보.     | <u> </u>       | a l                | 글꼴                    |                          | Fai         |        |          | 맞춤           |                       | Б <u></u>     | 시 형식   | Es.                       |             | 스타일       |            |               | 셀                                         |         |                | 편집                    |                                       |   | ^ |
| A  | 1        |                | • :                | × 🗸 j                 | Se No                    |             |        |          |              |                       |               |        |                           |             |           |            |               |                                           |         |                |                       |                                       |   | ~ |
|    | A        |                |                    | В                     |                          |             | _      | С        |              | D                     | E             |        |                           | F           |           |            | G             |                                           |         | н              |                       | 1                                     | J |   |
| 1  | No       | 0]-            | 름                  |                       |                          |             | 모델     |          |              | IP 주소                 | 프로토           | 콜      | MAC -                     | 주소          |           | 버전         | (HW/S         | w) 🗸                                      | 서브넷     | 마스크            | 게이트위                  | 0                                     |   |   |
| 2  |          | 1 PP           | Team :             | sample                |                          |             | NC-D62 | 0-3MXE   | )            | 10.0.12.4             | -             |        | 00-03-                    | 22-2E-      | 7D-35     | 1.0 /      | 1.4.0         | 2                                         | 255.255 | .0.0           | 10.0.0.1              |                                       |   |   |
| 3  |          | 2 [4r          | mm_out             | ]112.123_3e-8         | 33-27                    |             | DC-D45 | 13WRX    |              | 10.0.112.123          | Direct        | IP 2.0 | 00-03-                    | 22-3E-      | 83-27     | 0.2 /      | 1.0.0         | 2                                         | 255.255 | .0.0           | 10.0.0.1              |                                       |   |   |
| 4  |          | 3 1 1          | VAY-432            | 229A                  |                          |             | DC-G95 | 38X      |              | 10.0.134.96           | -             |        | 00-03-                    | 22-43-      | 22-9A     | 0.2 /      | 1.0.0         | 2                                         | 255.255 | .0.0           | 10.0.0.1              |                                       |   |   |
| 5  |          | 4 [D           | QA]LOT             | [US_In                |                          |             | DC-S12 | 83FX     |              | 10.0.112.108          | IDIS          |        | 00-03-                    | 22-1D-      | C6-91     | 1.0 /      | 1.5.0         | 2                                         | 255.255 | .0.0           | 10.0.0.1              |                                       |   |   |
| 6  |          | 5 DC           | C-D4236            | WRX DQA #             | 4                        |             | DC-D42 | 36WRX    |              | 10.0.132.26           | Direct        | IP 2.0 | 00-03-                    | 22-41-      | 80-68     | 0.2 /      | 1.0.0         | 2                                         | 255.255 | .0.0           | 10.0.0.1              |                                       |   |   |
| 7  |          | 6 13           | 0.72_PD            | C-Y6513WRX            | _TEST                    |             | RR-HDC | 360IRA   |              | 10.0.130.72           | -             |        | 00-03-                    | 22-3F-(     | 02-D6     | 0.2 /      | 1.1.0         | 2                                         | 255.255 | .0.0           | 10.0.0.1              |                                       |   |   |
| 8  |          | 7              |                    |                       |                          |             | DH-221 | 2PF      |              | 169.254.115.110       | -             |        | 00-03-                    | 22-36-      | 1D-B3     | 1.0 /      | 2.1.0         | 2                                         | 255.255 | .0.0           | 0.0.0.0               |                                       |   |   |
|    |          |                |                    |                       |                          |             |        | 005      |              |                       | _             |        | 00.00                     |             | 00.00     |            |               |                                           |         |                |                       | /                                     |   |   |

1. 장치 정보 내보내기 선택

#### 2. 장치 정보 일괄 설정용 추가 정보 포함 선택 후 내보내기

|                           |      | HE 1101                | TOTOTTESTEE | 1010          |
|---------------------------|------|------------------------|-------------|---------------|
| 🚺 관리 🔹 🔻                  |      | 네트워크 비디오 설치 도구         |             |               |
| 업그레이드<br>시스템 로그<br>이벤트 로그 |      | ▶ 장치 정보 일괄 설정용 추가 정보 포 | 할           |               |
| 장치 정보 내보내기<br>27.30       | ×    |                        |             |               |
| 23.222                    | Dire |                        | 10.0.122.12 | Direct ID 2.0 |
| .158                      | bire | DC-D4230X              | 10.0.132.12 | Direct IF 2.0 |
| 12.139                    |      |                        |             |               |

원하는 IP주소를 엑셀을 통해 간단히 적용시킬 수 있습니다. 다중 선택을 선택하여, 일괄 작업할 카메라를 선택 후 '관리 - 장치 정보 내보내기'를 선택합니다. '장치 정보 일괄 설정용 추가 정보 포함'을 선택한 뒤, CSV 확장자로 파일을 내보내면 엑셀을 이용해 '이름', 'IP주소'를 수정할 수 있습니다. '설정 - 수정된 장치 정보 파일 적용'을 선택하여 '장치 정보 파일 불러오기'를 통해 카메라 장치 정보 입력할 수 있습니다.

### 2. CSV를 활용한 IP주소 설정

| 1. | 다중 | 선택 |
|----|----|----|

※ 네트워크 비디오 설치 도구
 찾기 ▼
 ♥ No
 ♥ 1
 ♥ 2

| 이 리셋 🔻    | 8 |
|-----------|---|
| 소프트 리셋    |   |
| 팩토리 리셋    | ł |
| 비밀번호 재발급  |   |
| 비밀번호 등기화  |   |
| 등록 정보 초기화 |   |
|           |   |
|           |   |

2. 비밀 번호 초기화

| 비밀근로 고기되          |                |
|-------------------|----------------|
| 장치 비밀번호 초기화가 필요합니 | ICł.           |
| 장치 이름 :           |                |
| IP 주소 :           | 169.254.243.94 |
| 사용자 아이디 :         | admin          |
| 새 비밀번호 :          | •••••          |
| 비밀번호 확인 :         | •••••          |
| 1                 | ☑ 이메일 등록 사용 안함 |
| 이메일 주소 :          |                |
| 휴대폰 번호('-' 제외) :  | 0109           |
| 1                 | 모두 적용          |
|                   | 확인 취소          |
| 3. 비밀             | 번호 생성          |

카메라를 설정하기 위해서는 비밀 번호 생성이 필요 합니다. 다중 선택을 선택하여, 일괄 작업할 카메라를 선택 후 '리셋 - 비밀 번호 초기화'를선택하면 비밀 번호를 일괄 생성할 수 있습니다.

**다수의 IP카메라 간편설정** 1. 일괄 암호 설정

2. 적용할 카메라 다중 선택 (동일한 기종만 가능)

3. 설정 파일 적용 선택

| 🎊 네트워크 비 | 디오 설치 도구 |
|----------|----------|
| 🕄 찾기     | ▼        |
| ☑ 다중 선택  |          |
| I No     |          |
|          |          |
| 1 2      |          |
|          |          |
| _        |          |
|          |          |
|          |          |
|          |          |
|          |          |

| 🗯 네트워크 비디오 설치 도 | <u>-</u> 7       |
|-----------------|------------------|
|                 | 설정 🔹 🛃 테스트       |
| ☑ 다중 선택         | IP 주소 설정         |
| □ No            | 정철 그모 데          |
| □ 175           | IP 일괄 설성         |
| <b>☑</b> 176    | 원격 설정            |
| □ 177           | 웹 가드             |
| 178             | 서전 파일 전용         |
| 179             |                  |
| 180             | 58 H 5 88        |
| 181             | SECOM IZI_2f9e73 |
| □ 182           | 90.240 IRON      |

1. 설정을 진행한 카메라를 선택 후 설정 파일 생성

| 2 설치 도 | - <b>7</b> |     |
|--------|------------|-----|
| -      | 설정 🗸       |     |
|        | IP 주소 설정   |     |
|        | IP 모드 설정   |     |
|        | IP 일괄 설정   |     |
|        | 원격 설정      |     |
|        | 웹 가드       |     |
|        | 설정 파일 적용   |     |
|        | 설정 파일 생성   | 2 5 |
|        |            |     |

| Û  |                |                   |    |    |
|----|----------------|-------------------|----|----|
|    |                |                   |    | 닫기 |
|    |                |                   |    | 시작 |
| 이름 | IP 주소          | MAC 주소            | 상태 | 비고 |
| 3번 | 169.254.94.100 | 00-03-22-2E-D7-B0 |    |    |
|    |                |                   |    |    |
|    |                |                   |    |    |
|    |                |                   |    |    |
|    |                |                   |    |    |
|    |                |                   |    |    |
|    |                |                   |    |    |
|    |                |                   |    |    |
|    |                |                   |    |    |
|    |                |                   |    |    |

모든 설정이 동시 적용됩니다.

원하는 설정이 완료된 카메라를 선택한 뒤 '설정 - 설정 파일 생성'을 선택하여 설정 값을 생성합니다. 설정을 적용하고자 하는 카메라를 다중 선택을 선택하여 선택한 뒤 '설정 - 설정 파일 적용'을 선택하여 '일반 설정 제외'를 선택하여 설정 파일을 적용하면 카메라 이름과, 네트워크를 제외한

움직임 감지, 스트림 설정과 같은 설정 값을 여러 카메라에 동시 적용할 수 있습니다. 위하는 성적이 와르되 카메라르 서태하 뒤 '성적 - 성적 파일 새서'은 서태하여 성적 간은 새서하니다

# 3. IP카메라 설정 값 일괄적용

| • | 🦉 설정 🔹 🗾 테스트    |       |
|---|-----------------|-------|
|   | IP 주소 설정        |       |
|   | IP 모드 설정        | 모델    |
|   | IP 일괄 설정        | 201   |
|   | 원격 설정           | F11   |
|   | 웹 가드            | 420   |
|   | 설정 파일 적용        | 651   |
|   | 설정 파일 생성        | 212   |
|   | 수정된 장치 정보 파일 적용 | 212   |
|   |                 | -2212 |

| 이름             | 모델           | IP 주소           | 프로토콜          | MAC 주소            | 서브넷 마스크     | 게이트웨이   | 상태      |
|----------------|--------------|-----------------|---------------|-------------------|-------------|---------|---------|
| PP Team sample | NC-D620-3MXD | 10.0.12.4       |               | 00-03-22-2E-7D-35 |             |         | 적용 안함   |
| [4mm_out]112   |              |                 | Direct IP 2.0 | 00-03-22-3E-83-27 |             |         | 적용 안함   |
| 1WAY-43229A    |              | 10.0.134.96     |               | 00-03-22-43-22-9A |             |         | 적용 안함   |
|                | DC-S1283FX   |                 |               |                   |             |         | 적용 안함   |
|                |              | 10.0.132.26     | Direct IP 2.0 | 00-03-22-41-80-68 |             |         | 적용 안함   |
|                | RR-HDC360IRA |                 |               | 00-03-22-3F-02-D6 |             |         | 적용 안함   |
|                | DH-2212PF    | 169.254.115.110 |               | 00-03-22-36-1D-B3 |             |         | 적용 불가   |
|                | DH-2212PF    |                 |               | 00-03-22-24-BB-60 |             |         | 적용 불가   |
|                | DH-2212PF    | 169.254.11.14   |               | 00-03-22-24-BB-4A |             |         | 적용 불가   |
|                | DH-2212PF    | 169.254.237.106 |               | 00-03-22-20-63-84 |             |         | 적용 불가   |
|                | DH-2010P     | 169.254.16.69   |               | 00-03-22-19-69-1A |             |         | 적용 불가   |
|                | DH-2018P     | 169.254.144.116 |               |                   |             |         | 적용 불가   |
| DELTA_235      | MNC5260P     |                 |               | 00-03-22-33-19-BB |             |         | 적용 안함   |
|                |              | 169.254.187.145 | Direct IP     | 00-03-22-28-00-7E |             |         | 적용 불가   |
|                | 011.004.007  | 400 004 000 00  |               | 00.00.00.00.00.00 | 000.000.0.0 | 0.0.0.0 | 710 871 |
|                |              |                 |               |                   |             |         |         |
| 장치 정보 3        | 파일 불러오기      |                 |               |                   |             | 적용      | •       |

| 설정 파일 적용     |    | ×     |
|--------------|----|-------|
| □ 네트워크 설정 포함 |    |       |
| □ 일반 설정 제외   |    |       |
|              |    | 파일 선택 |
|              |    |       |
|              | 확인 | 취소    |

4. 일반 설정 제외를 선택하면 카메라 이름만 제외하고 적용가능

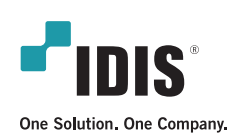

경기도 성남시 분당구 판교로 344 아이디스 타워 ① 031 723 5028 ② 031 723 5100 집 info@idis.com

아이디스 국내사업본부

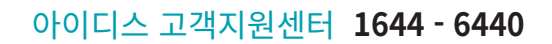

IDIS and identifying product names and numbers herein are registered trademarks of IDIS Co., Ltd. All non-IDIS brands and product names are trademarks or registered trademarks of their respective companies. Product appearance, build status, and/or specifications are subject to change without notice. Copyright © IDIS Co., Ltd. All rights reserved.

For more information, please visit www.idisglobal.com